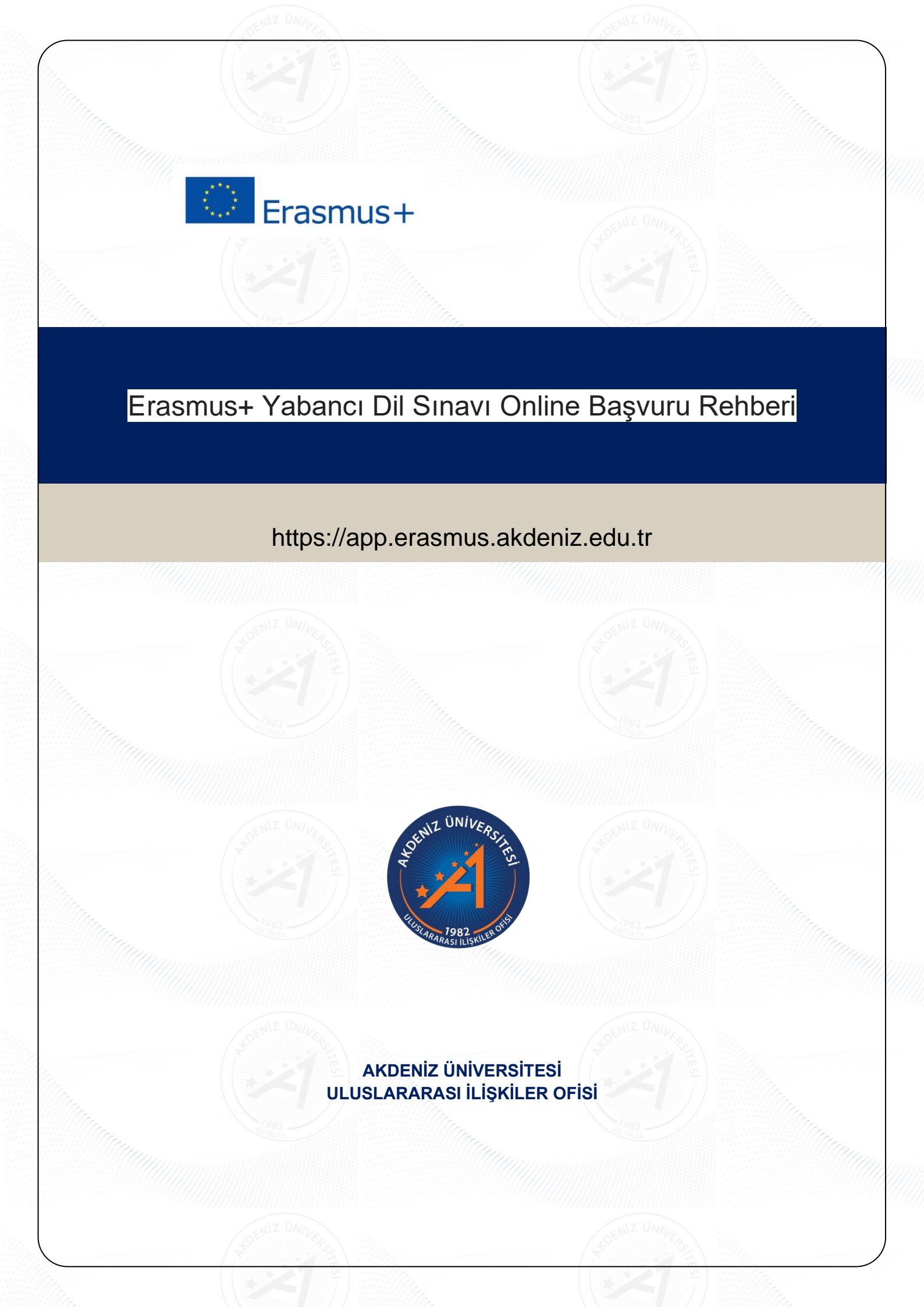

## Erasmus+ Yabancı Dil Sınavı Online Başvuru Rehberi

https://app.erasmus.akdeniz.edu.tr

## Yabancı Dil Sınavı Başvuru Şartları

- Akdeniz Üniversitesi'ne kayıtlı öğrenci olmak,
- En az bir ders dönemini tamamlamış olmak (Hazırlık Sınıfı öğrencileri başvuruda bulunamaz.),
- Tüm öğrenciler için önlisans ve lisans en az 2.20/4.00, y.lisans ve doktora 2.50/4.00 kümülatif (genel) akademik not ortalamasına sahip olmak

1. <u>https://app.erasmus.akdeniz.edu.tr</u> adresinden sağ üstte bulunan "Üye Kayıt" linkindeki formu doldurarak OBS'de kayıtlı olan 1. E-posta adresinizle başvuru sistemine kaydolunuz. Buradaki e-posta adresiniz OBS (Öğrenci Bilgi Sistemi) sistemindeki 1. E-posta ile aynı olmak zorundadır. 1. E-Postanıza Öğrenci Bilgi Sistemi'nden Diğer İletişim Bilgileri menüsünden ulaşabilirsiniz. https://obs.akdeniz.edu.tr/oibs/ogrenci/login.aspx

| Cep Telefonu |                   | *(sms için kullanılır) Telefon numarası, 0 ile başlamamalıdır ve toplam 10 hane olmalıdır                                                                                                    |
|--------------|-------------------|----------------------------------------------------------------------------------------------------|
| Cep Telefonu |                   |                                                                                                    |
| Cep Telefonu |                   |                                                                                                    |
| E-Posta      | ornek@hotmail.com | (şifre habrlatma için kullanılır) Başvuru için buradaki 1. E-posta kullanılacaktır.                                                                                                    |
| E-Posta      |                   |                                                                                                    |
| osyal Medya  |                   |                                                                                                    |
| /eb Sayfası  |                   |                                                                                                    |
|              |                   | Üye Kayıt                                                                                                    |
|              |                   | Úge Kayıt       Alderez Üniversitatei digenecitärjem       talm       sonyalarm       #-points                                                                                                    |
|              |                   | Úye Kayıt<br>Adenti Üntersitäre öğensüteri<br>in in in in in<br>panti<br>panti<br>panti<br>panti<br>panti<br>panti<br>panti<br>panti<br>panti                                                                                                    |
|              |                   | Úge Kayıt         Aderia Oniversiteri diğencileşim         inin       Soptim         ipin       Soptim         ipin |
|              |                   | Line Convertise digenciation       a         Adarce Dovertise digenciation       a         Im       Static         Im       Static<                   |
|              | erasmusport       | Grant Support     Internet Conventioned Operations     Internet Conventioned Operations      |

**2. OBS** 'de kayıtlı olan **1. E-posta** adresinize gelen maili tıklayarak sisteme kaydınızı aktive etmeniz gerekmektedir. (Gelecek olan mail gereksiz/spam kutusuna da düşebileceğinden **tüm mail klasörlerini** kontrol etmelisiniz.)

Merhaba,

Üyelik kaydınız etkinleştirildi. Sisteme giriş yapmak için aşağıdaki linke tıklayabilirsiniz: Eğer link tıklanabilir değilse lütfen linki kopyalayıp internet tarayıcınızda açın.

E-posta adresiniz: Uye giris linkiniz: https://app.erasmus.akdeniz.edu.tr/tr/user/login =

**3.** Sisteme üye olurken verdiğiniz mail adresi (**OBS 'de kayıtlı olan 1. E-posta**) ve şifre ile sisteme giriş yapınız.

Eğer sisteme farklı bir e-posta ile kaydolduysanız, **OBS (Öğrenci Bilgi Sistemi)** sistemine girip **1. E-posta** kısmındaki mail adresinizi <u>ErasmusPort'da</u> <u>kullandığınız mail adresiyle değiştiriniz.</u> (ErasmusPort'a üye olurken kullandığınız mail adresini <u>değiştirmeyiniz.</u>) OBS'de 1.E-posta adresinizi **küçük harflerle** yazınız ve **Türkçe karakter kullanmadığınızı** kontrol ediniz.

OBS'de değiştirme işleminden sonra sorun düzelmezse, OBS'de diğer iletişim menüsündeki **1.E-Posta** mail adresinizi tamamen siliniz ve küçük harflerle yazıp güncelleyiniz.

Bu işlem için cep telefonu/tablet gibi cihazlar yerine bilgisayar kullanarak yapmanız gerekmektedir.

Giriş

Erasmus+ Yabancı Dil Sınavı Online Başvuru Rehberi

**4**. Başvurularım**→** "**Sınav Başvurularım**" kısmından girmek istediğiniz dil sınavının bulunduğu satırın sonundaki "**Başvur**" linkine tıklayın.

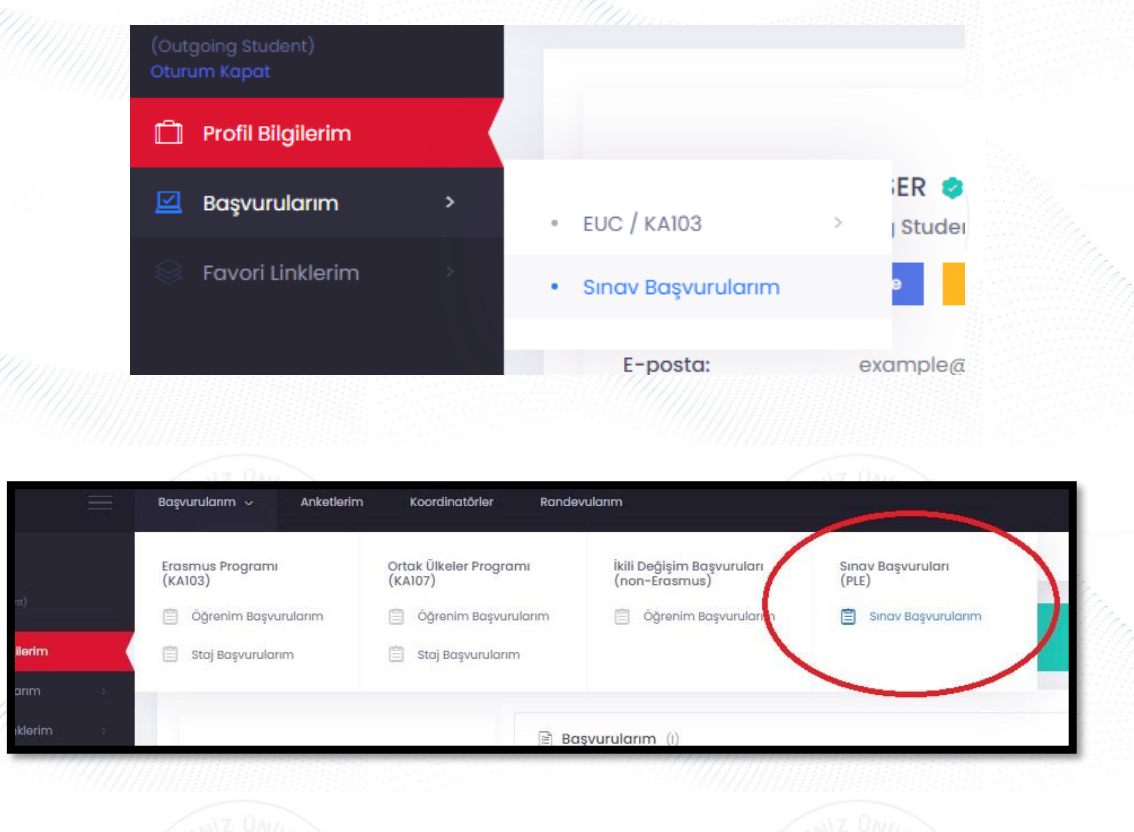

## Ön Bilgilendirme

- Öğrencilerimiz Yabancı Dil Sınavına girmek için en fazla 2 dil seçebilirler.

- Mail adresiniz OBS (Öğrenci Bilgi Sistemi) sistemindeki 1. E-posta ile aynı olmak zorundadır. Eğer e-mail eşleşmeme (mismatch) hatası alırsanız, OBS (Öğrenci Bilgi Sistemi) sistemine girip 1. E-posta kısmındaki mail adresinizi ErasmusPort'da kullandığınız mail adresiyle değiştiriniz. Mail adresinizi küçük harflerle yazınız ve Türkçe karakter kullanmadığınızı kontrol ediniz. Değiştirme işlemininden sonra sorun düzelmezse, mail adresinizi tamamen siliniz ve küçük harflarle yazıp güncelleyiniz.Bu işlem için cep telefonu/tablet gibi cihazlar yerine bilgisayar kullanarak yapmanız daha sağlıklı olacaktır.

| # | Dönem                                     | Dönem<br>Başlama Tarihi | Dönem Bitiş<br>Tarihi | Durum                    | İşlemler |
|---|-------------------------------------------|-------------------------|-----------------------|--------------------------|----------|
| 1 | 2022-2023 İngilizce Yabancı Dil<br>Sınavı | 18.01.2022 17:00        | 06.02.2022 17:00      | Dönem başvurulara kapalı |          |
| 2 | 2022-2023 Almanca Yabancı Dil<br>Sınavı   | 18.01.2022 17:00        | 06.02.2022 17:00      | Dönem başvurulara kapalı |          |
| 3 | 2022-2023 Fransızca Yabancı Dil<br>Sınavı | 18.01.2022 17:00        | 06.02.2022 17:00      | Dönem başvurulara kapalı |          |

Erasmus+ Yabancı Dil Sınavı Online Başvuru Rehberi |

**5. AIS denetimi** ekranında öğrenci numaranızı girerek "**Devam**" butonuna tıklayarak bilgilerinizin gelmesini bekleyiniz. Bilgileriniz geldikten sonra açılan formda gerekli alanları doldurunuz.

| Ön Bilgiler     | odirme                              |  |  |
|-----------------|-------------------------------------|--|--|
| Transkript notu | 4.00'lük sisteme göre girilecektir. |  |  |
| AIS Denetim     | 1                                   |  |  |
|                 | Öğrenci No                          |  |  |

AIS denetimi ekranında öğrenci numaranızı doğru yazdığınızdan emin olunuz. Bilgileriniz OBS (Öğrenci Bilgi Sistemi)'den geç gelebilir, bilgileriniz gelene kadar sayfayı kapatmayınız.

Eğer e-mail **eşleşmeme (mismatch) hatası** alırsanız, OBS (Öğrenci Bilgi Sistemi) sistemine girip 1. E-posta kısmındaki mail adresinizi ErasmusPort'da kullandığınız mail adresiyle değiştiriniz. Mail adresinizi küçük harflerle yazınız ve Türkçe karakter kullanmadığınızı kontrol ediniz. Değiştirme işleminden sonra sorun düzelmezse, **OBS**'deki **1.E-Posta** mail adresinizi <u>tamamen siliniz</u> ve <u>küçük harflerle</u> yazıp güncelleyiniz. Bu işlem için cep telefonu/tablet gibi cihazlar yerine **bilgisayar** kullanılmalıdır.

Cep telefonu veya tablet gibi cihazlarla yapılan başvurularda büyük/küçük harf uyum sorunu yaşanabileceğinden dolayı başvuru işleminizi **BİLGİSAYAR** vasıtasıyla gerçekleştiriniz.

**Önemli Not:** Başvuru esnasında eşleşmeme (mismatch) hatası alındığında, bu kılavuzda belirtilen adımları takip etmek ve başvurusunu tamamlamak <mark>öğrenci</mark> sorumluluğundadır.

Erasmus+ Yabancı Dil Sınavı Online Başvuru Rehberi

| T.C. Kimlik No                  |                                                                                                    | Mr.                                                                                                    |
|---------------------------------|----------------------------------------------------------------------------------------------------|----------------------------------------------------------------------------------------------------|
| Oğrenci No                      |                                                                                                    |                                                                                                    |
| Fakülte/Yüksekokul              | Seçiniz                                                                                                    |                                                                                                    |
| Bölüm                           | Seçiniz 🗸                                                                                                    |                                                                                                    |
| Sinif                           | $\bigcirc$ Hazırlık $\bigcirc$ 1. Sınıf $\bigcirc$ 2. Sınıf $\bigcirc$ 3. Sınıf $\bigcirc$ 4. Sınıf $\bigcirc$ 5. Sınıf $\bigcirc$ 6. Sınıf |                                                                                                    |
| Düzey                           | O Ön Lisans O Lisans O Yüksek Lisans O Doktora                                                                                              |                                                                                                    |
| Transcript Notu                 |                                                                                                    |                                                                                                    |
| Dil Tercihleri                  |                                                                                                    | and the second second s |
| Yabancı Dil Yeterlilik Tercihi: | Yabancı dil sınavına girmek ve bu sınav notumun yabancı dil puanı olarak kabul edilmesini istiyorum, 🗸                                      |                                                                                                    |
| Sinav:                          | -Seçiniz- v                                                                                                    |                                                                                                    |
|                                 |                                                                                                    |                                                                                                    |

6. Açılan formda gerekli bilgileri doldurun. Kişisel E-Posta kısmına @ogr.akdeniz.edu.tr uzantılı mail adresinizi yazınız. Dil Tercihlerinde girmek istediğiniz sınavı doğru seçtiğinizden emin olunuz. "Başvurumu Kaydet" butonuyla sınav başvurunuzu tamamlayınız. "Başvurumu kaydet" butonuna basılmayan başvurular sistem tarafından <u>tamamlanmamış sayılacak ve değerlendirilmeye alınmayacaktır.</u>

Not: Bir öğrenci en fazla 2 yabancı dile başvuru yapabilir.